## 佐賀大学 オンライン相談会 ご参加までの流れ

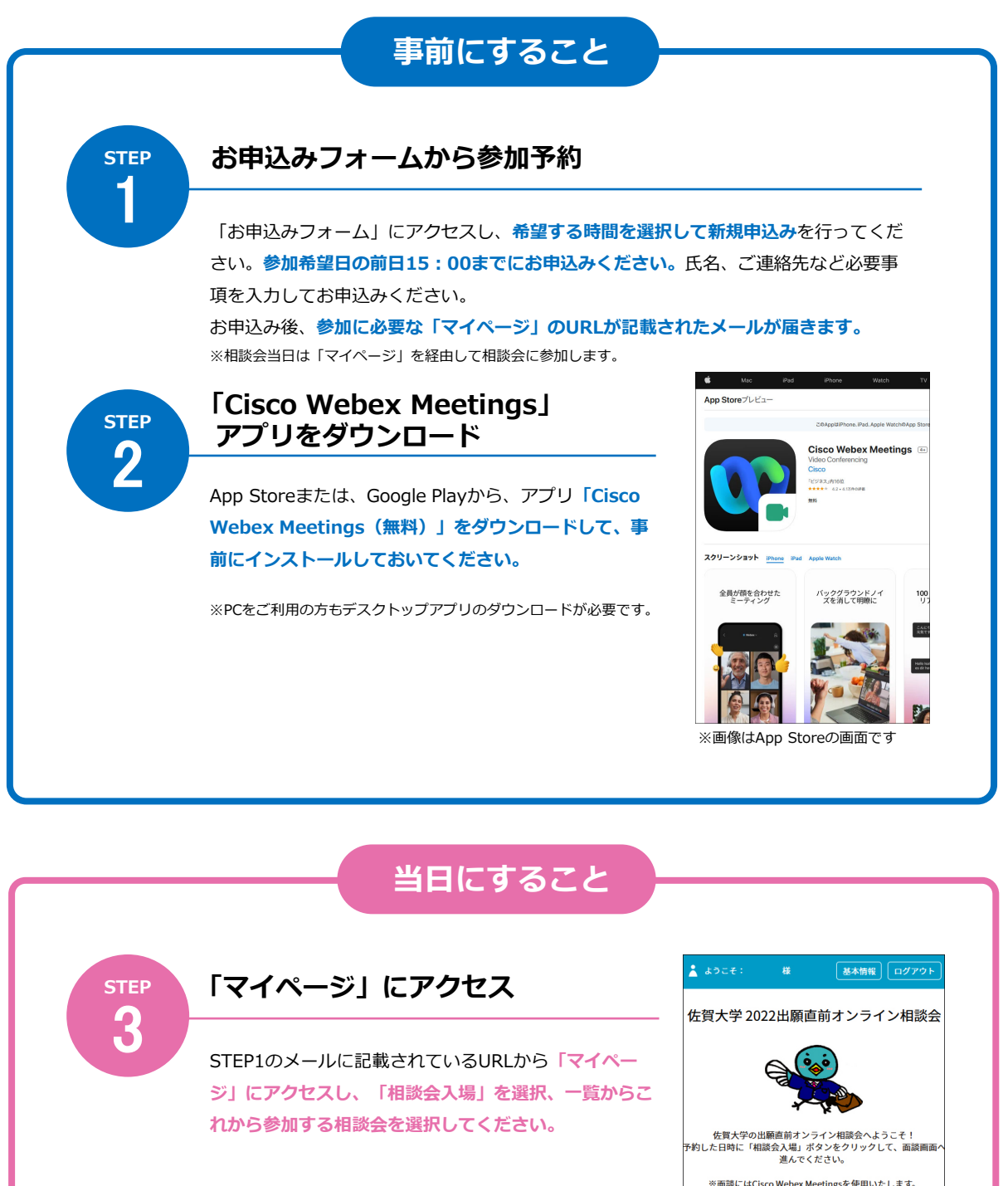

□ つづく

※面読にはCisco Webex Meetingsを使用いたします。 事前に使用する端末(PC・スマホ)でのダウンロードをお願いいれ します。 Cisco Webex Meetingsダウンロードはこち5

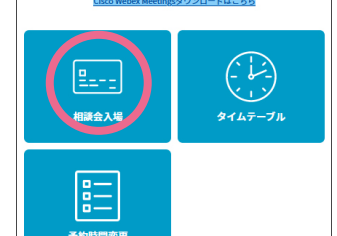

マイページ (TOP画面)

## 「開始する」バーをスワイプし、リンクをタップにアクセス

時間になると「開始する」バーの 色が変わりますので、スワイプし てください。表示された画面の 「個別相談を開始」をタップする と、CiscoWebex Meetings アプリが起動します。

※直接Cisco Webexアプリを起動せず、 必ず画面のリンクからアクセスしてく ださい。 ※Wi-Fi環境でのご利用を推奨します

| <u>₽</u> 参加                                                           |       | <u>≞</u> 参加                                                          |
|-----------------------------------------------------------------------|-------|----------------------------------------------------------------------|
| 参加                                                                    |       | 2020/05/26(火)<br>17:30~17:50                                         |
| / 2020,05/26(火)<br>17:30~17:50<br>報政 / 振動規築後<br>中心改善者等 000002<br>戻る 貸 | i Rēj | 相談 / (知)/相談を<br>(10)/相談をだ<br>ゆりックでCloco We<br>ミーティングを開始<br>中込者番号 000 |
| 開始するボタンをスワイブして<br>進んでください<br>開始する                                     | 個別相談へ |                                                                      |
| 参加画面                                                                  |       | スワイプ後の画面                                                             |

サインイン情報を入力 тор

STEP 5

Δ

## Ciscoアプリを操作して相談会に参加

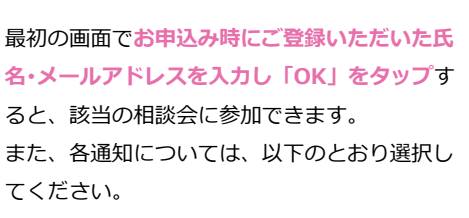

キャンセル OK "Webex Meet"がカメラへのアクセス

"Webex Meet"がマイクへのアクセ スを求めています → 「OK」をタップ

"Webex Meet"がマイクへのア

クセスを求めています

ミーティングで音声に接続し、さらに近く の会議端末に接続します。

許可しない

を求めています → 「OK」をタップ

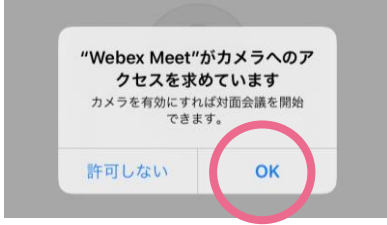

## ●「参加」をタップしてミーティングに参加してください。

OK

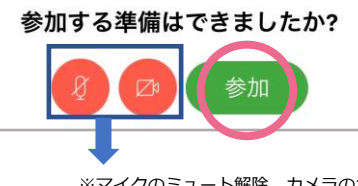

※マイクのミュート解除、カメラのオンを設定してください。